## **Conference Submission Guidelines**

Submitting your research paper to a conference is a straightforward process. Follow these steps:

Step 1: Start by visiting the NDRAMM website (<u>http://ndramm.nits.ac.in/</u>). Click on the "Submit paper" option, which will direct you to the Microsoft CMT website.

Step 2: If you're a new user, you'll need to register. Create an account or log in if you already have one.

Step 3: Once logged in, use the search function to find "NDRAMM" within the list of all conferences.

Step 4: After locating the conference, create a new submission by following the provided prompts.

Step 5: Finally, submit your abstract. Follow the template for Abstract submission (from guidelines) and upload the .Pdf file.

You'll find all the necessary information, along with visual aids in a step-by-step procedure, within this provided PDF.

## **STEP 1:**

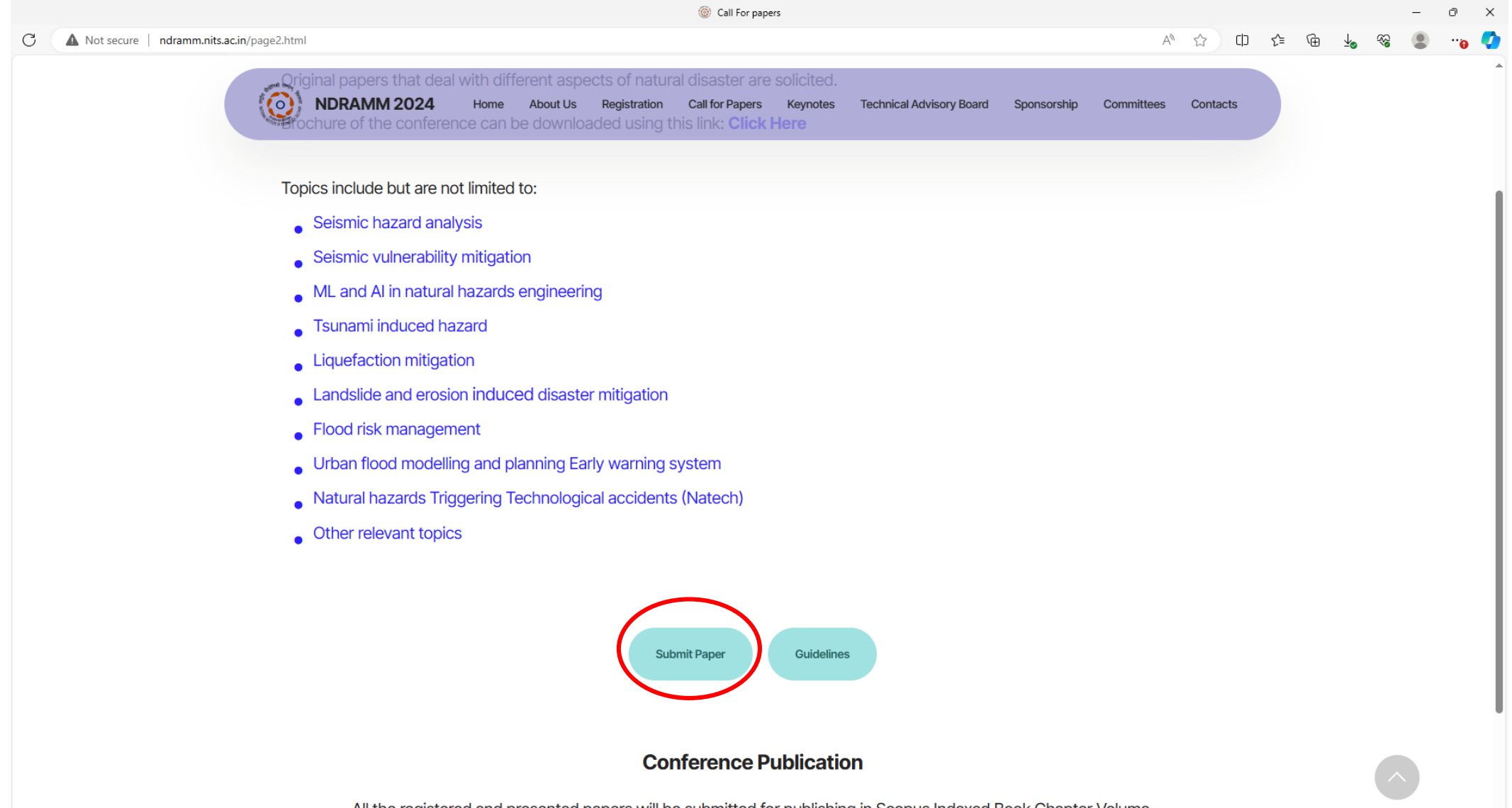

All the registered and presented papers will be submitted for publishing in Scopus Indexed Book Chapter Volume.

#### **STEP 2:**

|   |                                                                                | Conference Management Toolkit - Login      |   |    |      |       |   |          | - 0    | ×        |
|---|--------------------------------------------------------------------------------|--------------------------------------------|---|----|------|-------|---|----------|--------|----------|
| С | ttps://cmt3.research.microsoft.com/User/Login?ReturnUrl=%2FConference%2FRecent |                                            |   | PQ | A* 🗘 | () {≦ | Ē | ¥ 🗞      | •      | ə 📀      |
|   |                                                                                |                                            |   |    |      |       |   | About CM | T Docs | <b>^</b> |
|   |                                                                                |                                            |   |    |      |       |   |          |        |          |
|   |                                                                                | Microsoft CMT                              |   |    |      |       |   |          |        |          |
|   |                                                                                | Email *                                    |   |    |      |       |   |          |        |          |
|   |                                                                                | singh.ashish1711@gmail.com                 |   |    |      |       |   |          |        |          |
|   |                                                                                | Password *                                 |   |    |      |       |   |          |        |          |
|   |                                                                                |                                            |   |    |      |       |   |          |        |          |
|   |                                                                                | Log In                                     | > |    |      |       |   |          |        |          |
|   |                                                                                | Forgot your password? New to CMT? Register |   |    |      |       |   |          |        |          |
|   |                                                                                | Search help articles                       |   |    |      |       |   |          |        |          |
|   |                                                                                |                                            |   |    |      |       |   |          |        |          |
|   |                                                                                |                                            |   |    |      |       |   |          |        |          |
|   |                                                                                |                                            |   |    |      |       |   |          |        |          |
|   |                                                                                |                                            |   |    |      |       |   |          |        |          |
|   |                                                                                |                                            |   |    |      |       |   |          |        |          |
|   |                                                                                |                                            |   |    |      |       |   |          |        |          |

## **STEP 3:**

|                                    | Conference Management Toolkit - Conference List                                          |            |                |                       |        | -       | 0)    |
|------------------------------------|------------------------------------------------------------------------------------------|------------|----------------|-----------------------|--------|---------|-------|
| С                                  | thtps://cmt3.research.microsoft.com/Conference/Recent                                    |            | 21             | A) to ta              | ® ⊕    | ٢       | ··o ( |
|                                    | Conferences                                                                              |            |                |                       | Ashish | Singh - | -     |
|                                    | Conference List                                                                          |            |                |                       |        |         |       |
| My Conferences (0) All Conferences |                                                                                          | NDRA       | MM             | >                     |        |         |       |
|                                    | Name                                                                                     | Start Date | Location       | External URL          |        |         |       |
| (                                  | International Conference on "Natural Disaster: Risk Analysis, Management and Mitigation" | 3/23/2024  | Silchar, India | http://ndramm.nits.ac | .in/   |         | >     |
|                                    |                                                                                          |            |                |                       |        |         |       |

# **STEP 4:**

| C                | ttps://cmt3.research.microsoft.com/NDRAMM2024/Submission/Index |       |                      |   |             |                      |          | ☆ CD 🗲 🕀          | <b>%</b> ₿     |
|------------------|----------------------------------------------------------------|-------|----------------------|---|-------------|----------------------|----------|-------------------|----------------|
|                  | Submissions                                                    |       | Search help articles | ٩ | Help Center | - Select Your Role : | Author - | NDRAMM2024 -      | Ashish Singh   |
|                  | Author Console                                                 |       |                      |   |             |                      |          |                   |                |
| $\boldsymbol{<}$ | + Create new submission                                        |       |                      |   | 0           | - 0 of 0 «« « 1      | » »» Sh  | ow: 25 50 100 All | Clear All Filt |
|                  | Paper ID                                                       | Title |                      |   |             |                      |          |                   |                |
|                  | Ciear                                                          |       |                      |   | Clear       | Files                |          | Actions           |                |
|                  |                                                                |       |                      |   |             |                      |          |                   |                |
|                  |                                                                |       |                      |   |             |                      |          |                   |                |
|                  |                                                                |       |                      |   |             |                      |          |                   |                |
|                  |                                                                |       |                      |   |             |                      |          |                   |                |
|                  |                                                                |       |                      |   |             |                      |          |                   |                |
|                  |                                                                |       |                      |   |             |                      |          |                   |                |
|                  |                                                                |       |                      |   |             |                      |          |                   |                |
|                  |                                                                |       |                      |   |             |                      |          |                   |                |
|                  |                                                                |       |                      |   |             |                      |          |                   |                |
|                  |                                                                |       |                      |   |             |                      |          |                   |                |
|                  |                                                                |       |                      |   |             |                      |          |                   |                |
|                  |                                                                |       |                      |   |             |                      |          |                   |                |

#### **STEP 5:**

|                                                                                                 |            |                      |                 |                    | -        | - 0          | ×                     |         |     |
|-------------------------------------------------------------------------------------------------|------------|----------------------|-----------------|--------------------|----------|--------------|-----------------------|---------|-----|
| C https://cmt3.research.microsoft.com/NDRAMM2024/Track/1/Submission/Create                      |            |                      | P               | Q A ☆              | ¢        | ć= 🕀 🔮       | ) % (                 |         | , 📀 |
| Submissions                                                                                     |            | Search help articles | Q Help Center • | Select Your Role : | Author • | NDRAMM2024   | l <del>∙</del> Ashish | Singh - |     |
| Create New Submission                                                                           |            |                      |                 |                    |          |              |                       |         |     |
| TITLE AND ABSTRACT                                                                              |            |                      |                 |                    |          |              |                       |         |     |
| * Title Title vvvvvvvv                                                                          |            |                      |                 |                    |          |              |                       |         |     |
|                                                                                                 |            |                      |                 |                    |          |              |                       |         |     |
| * Abstract XXXXXXXXXXXXXXXXXXXXXXXXXXXXXXXXXXXX                                                 |            |                      |                 |                    |          |              |                       |         |     |
| xxxxxxxxxxxxxxxxxxxxxx                                                                          |            |                      |                 |                    |          |              |                       |         |     |
| Xxxxxxxxxxxxxxxxxxxxx                                                                           |            |                      |                 |                    |          |              |                       |         |     |
| *****                                                                                           |            |                      |                 |                    |          |              |                       |         |     |
|                                                                                                 |            |                      |                 |                    |          |              |                       |         |     |
| 2000 characters left                                                                            |            |                      |                 |                    |          |              |                       |         |     |
| AUTHORS 1                                                                                       |            |                      |                 |                    |          |              |                       |         |     |
| You may add your collaborators.                                                                 |            |                      |                 |                    |          |              |                       |         |     |
| Primary Contact Email                                                                           | First Name | Last Name            | Organization    |                    |          | Country/Regi | on                    | V A.L   |     |
|                                                                                                 |            | XXXXX                | XXXXX           |                    |          | XXX          | XX                    | × TV    |     |
| Email +Add                                                                                      |            |                      |                 |                    |          |              |                       |         |     |
| Enter entain to add new additor.                                                                |            |                      |                 |                    |          |              |                       |         |     |
| FILES                                                                                           |            |                      |                 |                    |          |              |                       |         |     |
| You can upload from 1 to 3 files. Maximum file size is 10 Mb. We accept doo, doox, pdf formats. |            |                      |                 |                    |          |              |                       |         |     |
| Drop files here<br>-or-<br>Or Upload from Computer                                              |            |                      |                 |                    |          |              |                       |         |     |
| Submit Cancel                                                                                   |            |                      |                 |                    |          |              |                       |         |     |
|                                                                                                 |            |                      |                 |                    |          |              |                       |         |     |
|                                                                                                 |            |                      |                 |                    |          |              |                       |         |     |

-